# How to upload a document via FirstNet

#### Step 1

There are two different displays you may see when logging in to your account:

1 If you see the below options, click on the 'My account' tab found at the top of the page.

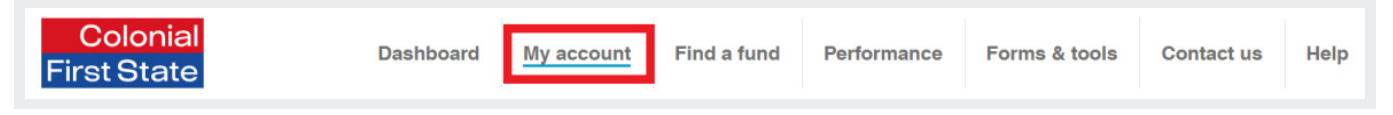

2 If you see the below options, click the 'Transact and/or ePost' tab found at the top of the page.

| Colonial<br>First State | Accounts   | Help    |              |            | 🗘 Communio           | cations 🕞     | Documents | @                  | ✓ C+ | Logout |
|-------------------------|------------|---------|--------------|------------|----------------------|---------------|-----------|--------------------|------|--------|
| Hi                      |            |         |              |            |                      |               |           |                    |      |        |
| Dashb                   | oard Inves | stments | Transactions | Statements | Consolidate my super | Beneficiaries | Insurance | Transact and/or eP | ost  |        |

## Step 2

On the left hand column select the drop down option 'e-post a request or upload scanned form':

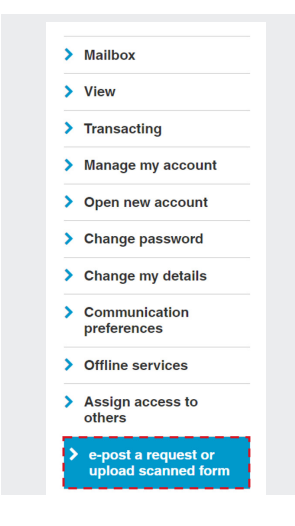

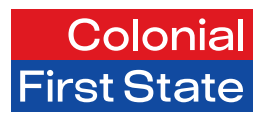

# Step 3

Type a request or add comments in the 'Request details' box below:

- 1 To upload a scanned document, click 'Choose file'.
- 2 Locate the document in your computer files and double click the document or select 'Open'.
- 3 Once the document name appears in 'Attachments' select 'Add'.

| -                |                            |     |
|------------------|----------------------------|-----|
| Request details: |                            | 1   |
|                  |                            |     |
|                  | i                          |     |
|                  |                            |     |
|                  |                            |     |
|                  |                            |     |
| Attachments:     | Choose file No file chosen | Add |

### Step 4

You can request to receive a confirmation email once the document has been successfully uploaded. You can either use the default email address, or replace it with a preferred email address.

| Please enter your email address if you would like to receive a confirmation email for this request. |                     |  |  |  |  |  |  |
|----------------------------------------------------------------------------------------------------|---------------------|--|--|--|--|--|--|
| Email address:                                                                                      | g******@live.com.au |  |  |  |  |  |  |

## Step 5

Check the box below if you agree with the terms and conditions:

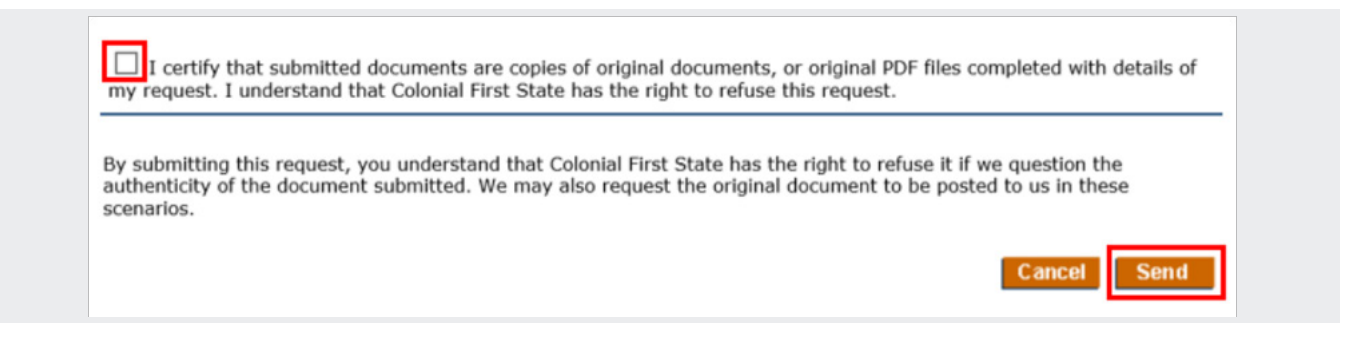

Click 'Send' to submit the scanned document.

Once the document has been submitted you will be provided with a reference number, for example 's2123456789'.

We will receive your request within one business day. Once we start processing your request, we'll be in touch if there's anything outstanding.